# **ALTOCONTROL**

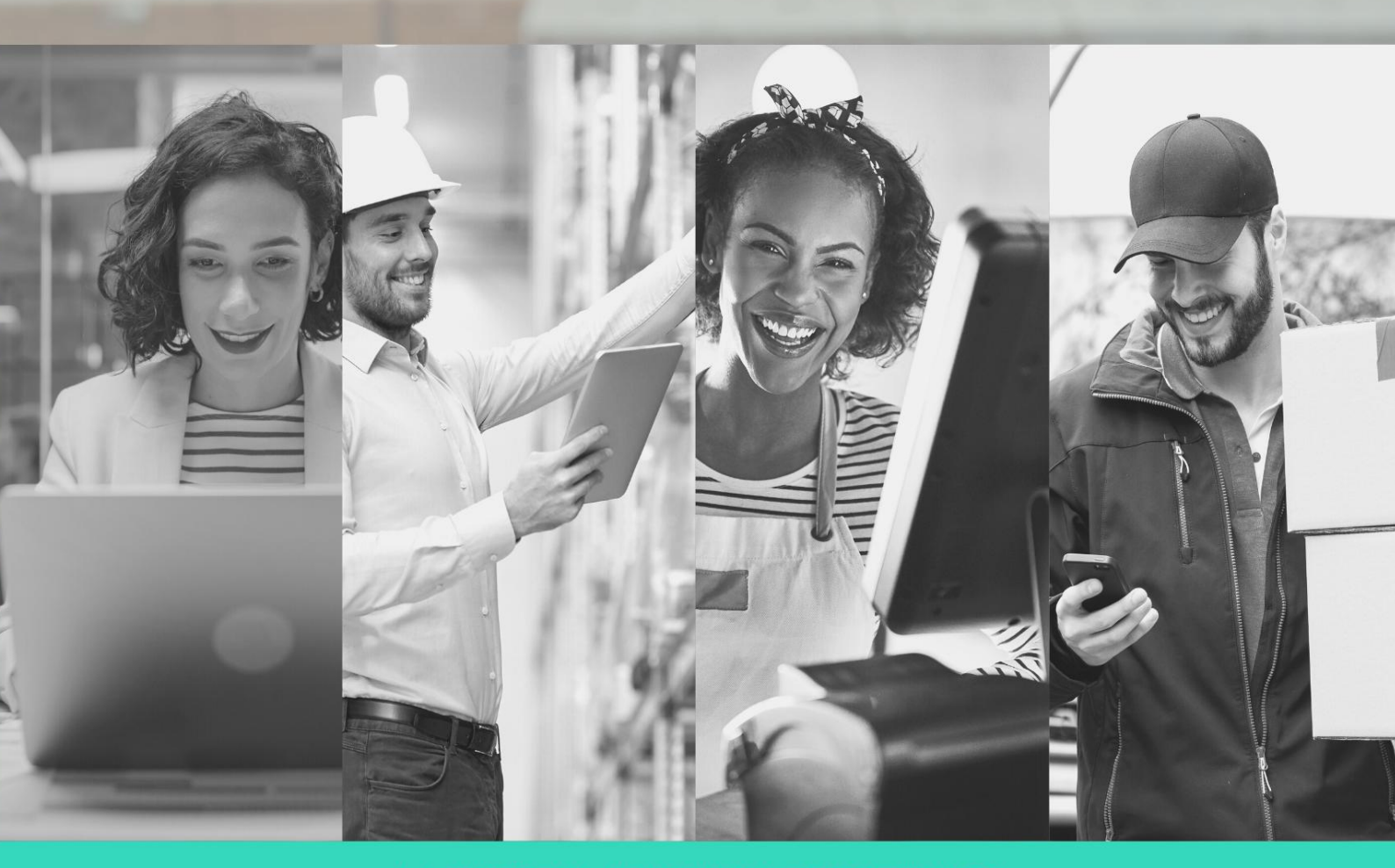

- LA EMPRESA URUGUAYA DE SOFTWARE CON MAYOR CONOCIMIENTO Y EXPERIENCIA EN DISTRIBUCIÓN Y VENTAS -

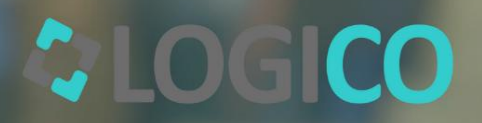

www.altocontrol.uy

ALTOCONTROL

La empresa uruguaya de Software con mayor Conocimiento y Experiencia en Distribución y Ventas.

#### Instructivo para categorizar artículos y clientes para SRGA INAC

Este instructivo está destinado para los que necesitan agregar o cambiar las categorizaciones que SRGA necesita con el fin de que envíe los datos correctos a INAC.

## Categorización de Artículos

Para ello se debe ir al explorador de artículos y buscar el artículo correspondiente a modificar:

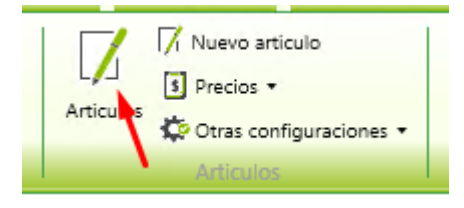

#### En el artículo se debe ir a la pestaña "Categoría personalizadas"

| Articulo                                  |                               |         |                    |                                                   |       |     |          |                     |           |                     |                                      |             |          |
|-------------------------------------------|-------------------------------|---------|--------------------|---------------------------------------------------|-------|-----|----------|---------------------|-----------|---------------------|--------------------------------------|-------------|----------|
| General Otros (                           | Clientes                      | Cuent   | as contables       | Historia                                          | Lotes | Sto | ck minim | Categorías Persor   | nalizadas | Artículos asociado  | 5                                    |             |          |
| Datos                                     |                               |         |                    |                                                   |       |     | Preci    | os                  |           |                     |                                      |             |          |
| Código                                    | 12321                         | *       | Alt.               | Orden 1                                           | 1     |     |          |                     |           |                     |                                      | <b>[</b> ]  | <b>—</b> |
| Descripción                               | Prueba                        |         |                    |                                                   |       |     |          | olo vigentes        |           |                     | <b>_</b>                             | $\ge$       | W        |
| Descripción 2                             |                               |         |                    |                                                   |       |     | List     | a Descripción Monec | da Fecha  | Precio Precio C/Imp | <b>)</b>                             |             |          |
| Linea                                     | 1 - Proc                      | d Venta | 3                  |                                                   | v     |     |          |                     |           |                     |                                      |             |          |
| Empresa                                   |                               | _       |                    |                                                   | v     |     |          |                     |           | 2                   |                                      |             |          |
| Proveedor                                 | 1 - PRC                       | VEEDC   | OR VARIOS          |                                                   | v     |     |          |                     |           |                     |                                      |             |          |
| Unidad medida                             | 1 - Unio                      | d       |                    |                                                   | v     |     |          |                     |           |                     |                                      |             |          |
| Valor medida                              | 1.00                          |         |                    |                                                   |       |     |          |                     |           |                     |                                      |             |          |
| Volumen                                   | 0.00                          |         |                    |                                                   |       |     |          |                     | 1         |                     |                                      |             |          |
| Familia                                   | 0 - Nin                       | guna    |                    |                                                   | v     |     |          | lr                  | a Categ   | orias personaliz    | adas                                 |             |          |
| Marca                                     | 0 - Ning                      | guna    |                    |                                                   | v     |     |          |                     |           |                     |                                      |             |          |
| Tamaño                                    | 0 - Ning                      | guno    |                    |                                                   | Ý     |     |          |                     |           |                     |                                      |             |          |
| Deposito                                  | 1 - CEN                       | ITRAL   |                    |                                                   | ~     |     |          |                     |           |                     |                                      |             |          |
| Categoría 1<br>Categoría 2<br>Categoria 3 | 1 - S/C<br>1 - S/C<br>1 - S/C | ~       | 1 - S/C<br>1 - S/C | <ul> <li>✓</li> <li>✓</li> <li>1 - S/C</li> </ul> | ~     |     |          |                     |           |                     |                                      |             |          |
| Impuestos                                 |                               |         |                    |                                                   |       |     | Habi     | litado en           |           | Permisos            |                                      |             |          |
| Exento                                    |                               |         |                    |                                                   |       |     | <b>v</b> | Venta               |           |                     |                                      |             |          |
|                                           |                               |         |                    |                                                   |       |     |          |                     |           | Perm                | ite serie auxilia<br>ite pago con ti | ir<br>ickat |          |
| No calcula                                | impuesto                      | cliente | 2                  |                                                   |       |     | ~        | Stock               |           | Carga               | a a Móvil                            | CKEL        |          |
| Impuesto                                  | 1 - IVA B                     | Sasico  |                    |                                                   | ~     |     | ✓        | Compra              |           | E curg              |                                      |             |          |

En la solapa categorías personalizadas se debe seleccionar la categoría "Articulo INAC" e ingresar el dato correspondiente a la derecha, luego presionar el botón agregar a la derecha, guardar el cambio al artículo y quedaría listo.

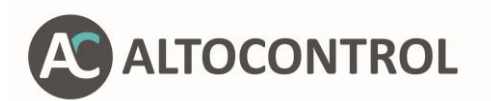

Página 2 de 8

La empresa uruguaya de Software con mayor Conocimiento y Experiencia en Distribución y Ventas.

| Articulo |                      |               |                     |          |       |              |                           |                     |  |  |  |
|----------|----------------------|---------------|---------------------|----------|-------|--------------|---------------------------|---------------------|--|--|--|
| General  | Otros                | Clientes      | Cuentas contables   | Historia | Lotes | Stock minimo | Categorías Personalizadas | Artículos asociados |  |  |  |
| Catego   | Categorías Articulos |               |                     |          |       |              |                           |                     |  |  |  |
| Catego   | ría: 1               | 009 - Articu  | ulo INAC Y Date     | : 15648  | 91    |              |                           |                     |  |  |  |
|          |                      | ) - Seleccior | har                 | <u> </u> |       |              |                           |                     |  |  |  |
| Codige   | o De 1               | 009 - Artici  | ulo INAC            |          |       |              |                           |                     |  |  |  |
|          | 1                    | 015 - Tipo    | de Producto INAC    |          |       |              |                           |                     |  |  |  |
|          | 1                    | 016 - Tipo    | Valor Agregado INAC |          |       |              |                           |                     |  |  |  |
|          |                      |               |                     |          |       |              |                           |                     |  |  |  |
|          |                      |               |                     |          |       |              |                           |                     |  |  |  |
|          |                      |               |                     |          |       |              |                           |                     |  |  |  |
|          |                      |               |                     |          |       |              |                           |                     |  |  |  |

En el caso de que el artículo ya tuviera la categoría "Articulo INAC" asignada y se tuviera que cambiar, se debe borrar la misma seleccionándola y presionando en el botón de borrar, y agregar la nueva explicada en el caso anterior.

| Α | rticulo                            |         |            |             |         |          |       |              |                           |              | x                   |
|---|------------------------------------|---------|------------|-------------|---------|----------|-------|--------------|---------------------------|--------------|---------------------|
| 1 | General                            | Otros   | Clientes   | Cuentas con | ntables | Historia | Lotes | Stock minimo | Categorías Personalizadas | Subproductos | Artículos asociados |
|   | Categor                            | ías Art | iculos     |             |         |          |       |              |                           |              |                     |
| 1 | Categoría: 0 - Seleccionar · Dato: |         |            |             |         |          |       |              |                           |              |                     |
|   | Codigo                             | 0       | Descrip    | tion        | Dato    | Aplica e | en    |              |                           |              |                     |
|   | 1009                               | Artic   | ulo INAC   | -           | 142100  | 2        |       |              |                           |              |                     |
|   | 1015                               | Tipo    | de Produc  | to INAC     | 1       |          |       |              |                           |              |                     |
|   | 1016                               | Tipo    | Valor Agre | gado INAC   | 1       |          |       |              |                           |              |                     |
|   |                                    |         |            |             |         |          |       |              |                           |              |                     |
| ł |                                    |         |            |             |         |          |       |              |                           |              |                     |
|   |                                    |         |            |             |         |          |       |              |                           |              |                     |

Una vez realizado el cambio se podría comenzar a trabajar con los mismos en las cargas y descargas de INAC.

# **Categorización de Clientes**

En el caso de clientes las categorías a definir difieren ya que INAC pide más información dependiendo de que cliente es, también se debe asignar directo a la sucursal y no al cliente:

Si es una carnicería:

Ir a sucursales del cliente

| Teléfono         | Dirección                                       | E-mail                  |
|------------------|-------------------------------------------------|-------------------------|
| (+598) 2901 6323 | 18 de Julio 1224 - Piso 2, Montevideo - Uruguay | info@altocontrol.com.uy |

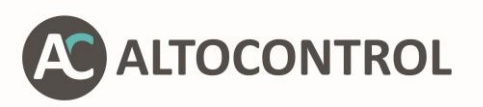

|         |             |              | - 1        |           |          |          |                            |          |
|---------|-------------|--------------|------------|-----------|----------|----------|----------------------------|----------|
| Cliente |             |              |            |           |          |          |                            |          |
| General | Condiciones | Sucursales   | Contactos  | Artículos | Facturac | ión a    | utomática                  | Históric |
| Datos   |             |              |            |           |          | -        | Configurad                 | ión CFE  |
| Código  | 21          | 51           |            |           | * ^      | <b>`</b> | <ul> <li>Contri</li> </ul> | ibuyente |
| Nombr   | re SU       | PERMERCAD    | O MAYORIST | *         |          | ⊖ Contr  | ibuyente                   |          |
| Razón   | HIF         | PERVITAL SAS | 5          | *         |          | ⊖ Contr  | ibuyente                   |          |
| Teléfor | nos T       | elefono      | Carg       | 0         |          |          | Vendedore                  | s        |
|         |             |              |            |           | _        |          |                            |          |
| Email   |             |              |            |           |          |          | C                          | N1_      |

Se debe cargar las categorías personalizadas dentro de la sucursal.

Las que se deben cargar serían:

1) Código INAC: es el código de departamento según define INAC

Los valores numéricos serían:

- 1 Artigas
- 2 Canelones
- 3 Cerro Largo
- 4 Colonia
- 5 Durazno
- 6 Flores
- 7 Florida
- 8 Lavalleja
- 9 Maldonado
- 10 Montevideo
- 11 Paysandú
- 12 Río Negro
- 13 Rivera
- 14 Rocha
- 15 Salto
- 16 San José
- 17 Soriano

Página 3 de 8

| (+598) 2901 6323 | 18 de Julio 1224 - Piso 2, Montevideo - Uruguay | info@altocontrol.com.uy |
|------------------|-------------------------------------------------|-------------------------|
| Teléfono         | Dirección                                       | E-mail                  |

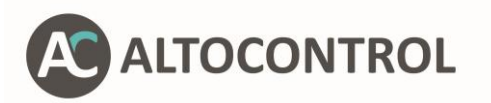

18 Tacuarembó

19 Treinta y Tres

- 2) Tipo establecimiento: seleccionar que sería el cliente, en este caso carnicería, en la categoría te aparecen las opciones a completar.
- 3) Código establecimiento: ingresar el código que tiene el cliente en INAC, se puede averiguar desde la página de SRGA, como desde el explorador de clientes dándole clic derecho ver info de INAC para ver que tiene o que se debe de configurar

Ejemplo de cómo debería de quedar siendo carnicería:

| 0 - Sele | eccionar 🐃 Dato:       |               | [• W   |
|----------|------------------------|---------------|--------|
| Codigo   | Descripcion            | Dato          | ^      |
| 1008     | Cliente Inac           | 9             |        |
| 1012     | TipoEstablecimiento    | 1-Carnicerias |        |
| 1013     | CodigoEstablecimiento  | 10474         |        |
| 1018     | Tino Destinatario INAC | 1-Ahasto      | $\sim$ |

En el caso de elaborador gastronómico (todo lo que no sea carnicería que se le venda dicho tipo de carne):

- Código INAC: es el código de departamento según define INAC Se puede ver el ejemplo de cual ingresar en el caso anterior.
- 2) Tipo establecimiento: indicar la opción "Elaborador Gastronómico".
- 3) Código establecimiento, desde la página de SRGA no se puede averiguar el código ya que lo tienen como código interno, sin embargo, para programas terceros que tienen integración se les exige para relacionarlo con el Rut. Ya que pueden existir varios códigos para el mismo cliente dependiendo de cómo lo cree cada distribuidor que utiliza SRGA.

Ejemplo de cómo buscarlo desde Logico:

Dentro del explorador de clientes seleccionar con clic derecho y presionar en "Descargar datos cliente INAC"

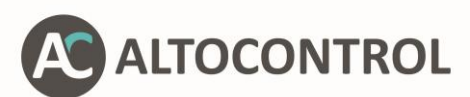

| Codigo       | (2016) | Activo     | 4                                         |                                                                                                    | Lista                                                                                                    | - Todos                                                                      | 12                    |                 |  |
|--------------|--------|------------|-------------------------------------------|----------------------------------------------------------------------------------------------------|----------------------------------------------------------------------------------------------------|------------------------------------------------------------------------------|-----------------------|-----------------|--|
| Nombre/Razón |        | ZonaVenta  | - Todos                                   |                                                                                                    |                                                                                                    |                                                                              |                       |                 |  |
| Dirección    |        | Politica   | - Todos                                   |                                                                                                    |                                                                                                    |                                                                              |                       |                 |  |
| Telefono     |        | RUT/CI     |                                           |                                                                                                    |                                                                                                    |                                                                              |                       |                 |  |
| Codigo       |        | Vendedor R | uta                                       |                                                                                                    | Ver                                                                                                    | 1                                                                            |                       |                 |  |
|              |        |            | 0 + 7 + 7 + 4 + 4 + 4 + 4 + 4 + 4 + 4 + 4 | Enviar Wh<br>Asignar p<br>Quitar de<br>Asignar Li<br>Quitar lim<br>Asignar V<br>Quitar Ve<br>Agregar a<br>Quitar de<br>Asignar A<br>Quitar Av<br>Verificar R<br>Descargar | atsapp<br>biltica<br>politica<br>mite<br>ite<br>endedor<br>dedor<br>Ruta<br>todas I<br>viso<br>so<br>UT/Ces<br>datos | r sin permiso<br>sin permiso p<br>as rutas<br>dula Identidac<br>cliente INAC | para ver<br>ara ver d | deudas<br>eudas |  |

En ese resultado veremos que puede aparecer más de una vez el cliente con diferente código, eso significa que otro distribuidor creó el mismo cliente en SRGA pero con alguna diferencia, sea en el nombre, dirección, o alguna categoría, se debe utilizar el código local que esté con los datos más completos, en el caso que todos los casos lo tengan, utilizar el primero que tengan.

| i Resultado  | os sucursales i | egistradas en I | NAC.                    | ١                   |              |                               |                              |        |
|--------------|-----------------|-----------------|-------------------------|---------------------|--------------|-------------------------------|------------------------------|--------|
| RUC          | Sucursal        | Respuesta       | Tipo establecimiento    | Numero Habilitación | Código local | Nombre o denominación         | Dirección                    | Rubro  |
| 214906070018 | 1               | Éxito           | Elaborador Gastronómico | 807                 | 807          | ACCION PROMOCIONAL 18 DE JULI | CHIMBORAZO 3266, MONTEVIDEO, | 0      |
| 214906070018 | 1               | Éxito           | Elaborador Gastronómico | 912                 | 912          | ACCION PROMOCIONAL 18 DE JULI | CHIMBORAZO 3266, MONTEVIDEO, | 0      |
| <            |                 |                 |                         |                     |              |                               |                              | >      |
| X            |                 |                 |                         |                     |              |                               | Copiar                       | Cerrar |

- 4) Código Rubro operadores gastronómicos: ingresar que rubro de cliente tiene, el sistema ya tiene opciones pre-armadas, seleccionar a cuál corresponde
  - 0 Sin especificar
  - 1 Restaurantes
  - 2 Hoteles
  - 3 Rotiserías
  - 4 Servicios de catering
  - 5 Organismos públicos
  - 6 Centros de salud
  - 7 Centros de educación
  - 8 ONGs
  - 9 Instituciones
  - 10 Otros

Ejemplo de cómo debería de quedar:

Página 5 de 8

| Teléfono         | Dirección                                       | E-mail                  |
|------------------|-------------------------------------------------|-------------------------|
| (+598) 2901 6323 | 18 de Julio 1224 - Piso 2, Montevideo - Uruguay | info@altocontrol.com.uy |

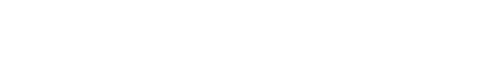

| 0 - Sele | eccionar v Dato:       | [ <u>o</u>                | W      |
|----------|------------------------|---------------------------|--------|
| Codigo   | Descripcion            | Dato                      | ~      |
| 1008     | Cliente Inac           | 10                        |        |
| 1012     | TipoEstablecimiento    | 6-Elaborador Gastronómico |        |
| 1013     | CodigoEstablecimiento  | 81                        |        |
| 1018     | Tino Destinatario INAC | 1-Abasto                  | $\sim$ |

#### Pasos a seguir para configurar las liquidaciones a utilizar para INAC:

Para configurar un documento:

ALTOCONTROL

1) Hacer clic en Liquidación Activas.

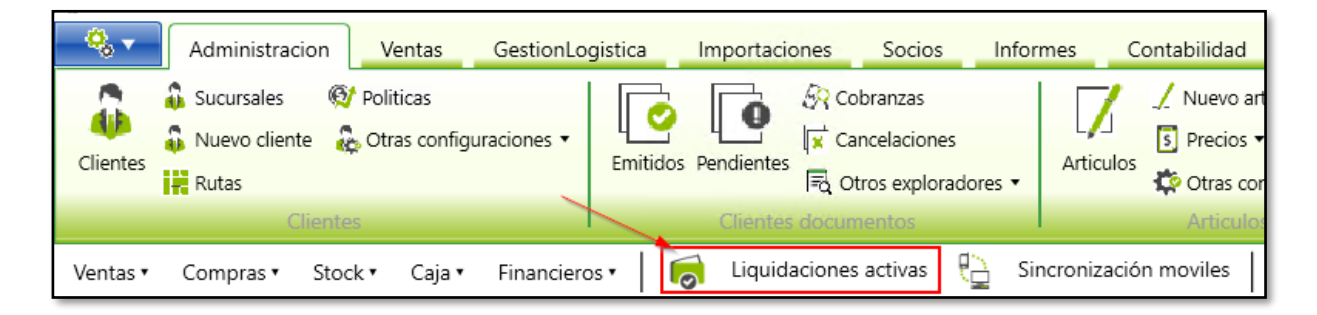

- 2) Ingresar a una liquidación.
- 3) Ingresar a la solapa lateral de Entrega.

Página 6 de 8

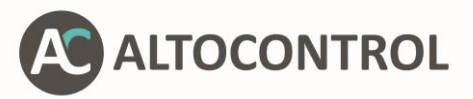

| Liquida   | cione | es activas 🗙    | Liqui   | dación deta | lle <b>X</b> |          |         |
|-----------|-------|-----------------|---------|-------------|--------------|----------|---------|
| ientos    |       | Vendedor : Vend | ledor į | pruebas     | Liquida      | ción : № | 1       |
| curr      |       | Supervi         | sado    | Empresa     | Correlativo  | Serie    | Numero  |
| Do        |       |                 |         | 1           | CIN          | А        | 5       |
| gas       |       |                 |         | 1           | CO           | А        | 28133 1 |
| ntrec     |       |                 |         | 1           | NC           | А        | 186 1   |
| ū         |       |                 |         | 1           | DIN          | А        | 5       |
| Controles |       |                 |         |             |              |          |         |
| Mapas     |       |                 |         |             |              |          |         |

4) Ingresar la matricula del camión y su valor, hacer clic en Agregar.

| Dato<br>Valor | 100 - Matricula (<br>ATM123 | Observacion Agregar Quitar |
|---------------|-----------------------------|----------------------------|

5) Ingresar el Nro. habilitación y su valor.

| Dato<br>Valor | Nro Habilitacion  Observacion |
|---------------|-------------------------------|
|               | Agregar Quitar                |

Página **7** de **8** 

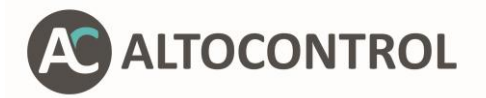

### Ayuda y Soporte técnico

Por cualquier consulta comuníquese con nuestro equipo de Soporte técnico y Consultoría.

Central telefónica: (598) - 29016323

Mail: <a>soporte@altocontrol.com.uy</a>

Horarios de atención: Mesa de ayuda: lunes a viernes de 8 a 20 hs y sábado de 9 a 13h. Oficina: lunes a viernes de 9 a 18 hs.

www.altocontrol.uy

¡Gracias!

Página 8 de 8